## How to update your address within the same parking zone

Log into your account at <a href="https://edinburgh.nsl-apply.co.uk">https://edinburgh.nsl-apply.co.uk</a>

Your Username was included in the activation email that was sent to you when your permit account was set up.

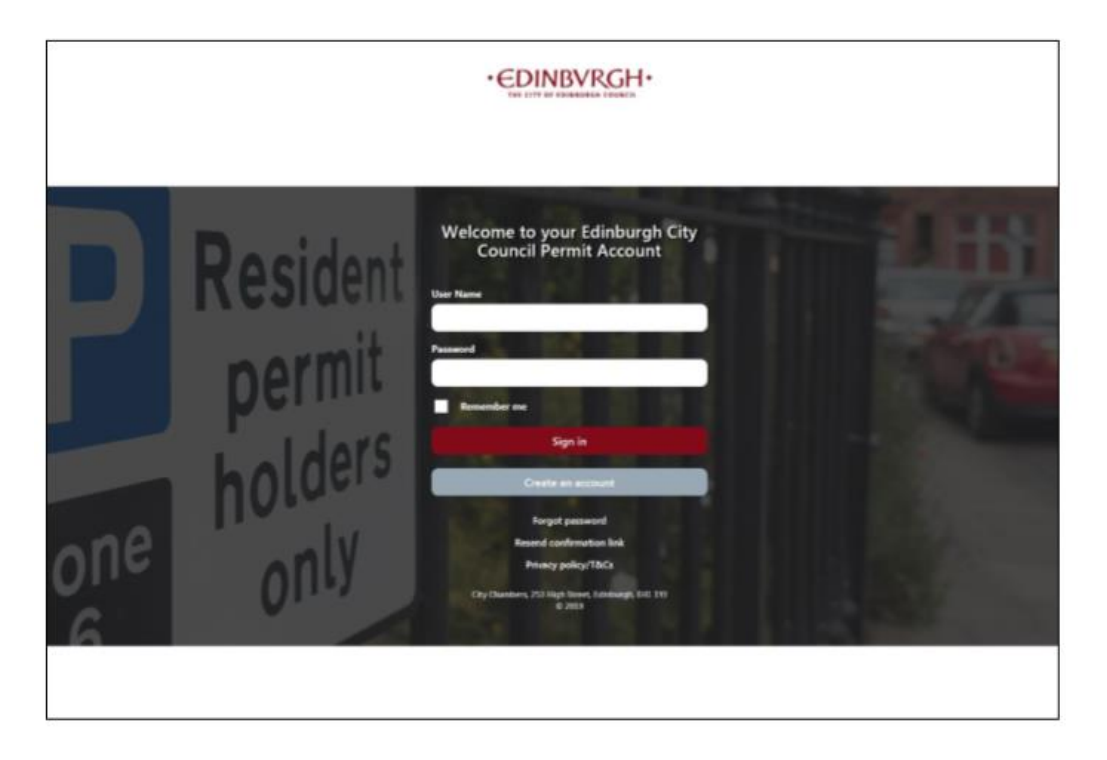

1. From the main screen, go to the "Manage permits" section and click on the reference number of the permit:

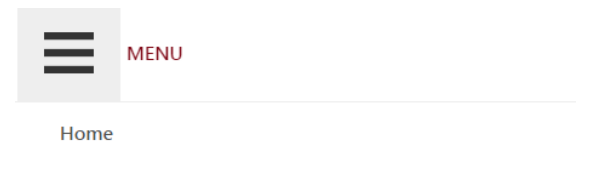

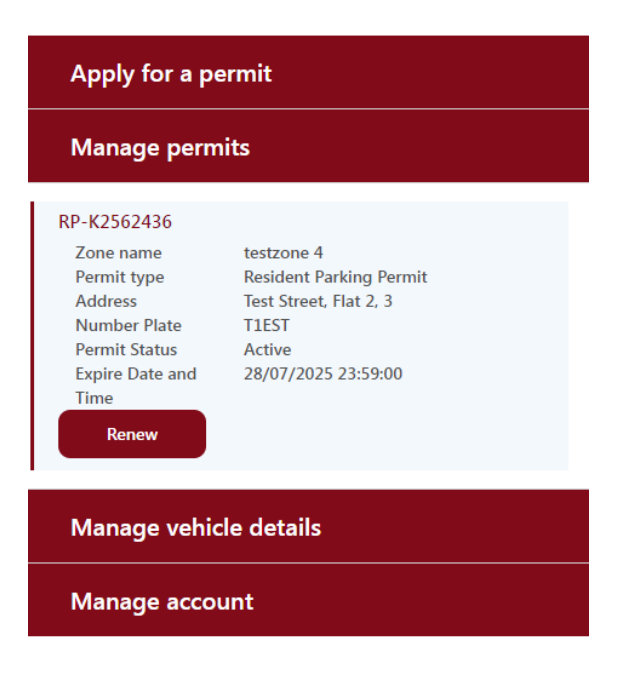

## 2. Click "Expand All"

MENU

## Details of permit RP-K2562436

| Active                       |                         |  |
|------------------------------|-------------------------|--|
| Collapse All Expand All      |                         |  |
| ^ Permit Details             |                         |  |
| Zone name                    | testzone 4              |  |
| Permit Type                  | Resident Parking Permit |  |
| Apply Permit Date            | 29.07.2024              |  |
| Permit duration              | 12 Months               |  |
| Start Date                   | 29.07.2024              |  |
| End Date                     | 28.07.2025              |  |
| Payment method               | Online With Card        |  |
| Price                        | £ 25.00                 |  |
| <ul> <li>Address</li> </ul>  |                         |  |
| <ul> <li>Vehicles</li> </ul> |                         |  |
| ^ Renew                      |                         |  |

3. Under the address section choose your new street, property name or number and postcode.

| MENU                               |                                             |                                                                               |
|------------------------------------|---------------------------------------------|-------------------------------------------------------------------------------|
| End Date                           | 28.07.2025                                  |                                                                               |
| Payment method                     | Online With Card                            |                                                                               |
| Price                              | £ 25.00                                     |                                                                               |
| ^ Address                          |                                             |                                                                               |
| Street •                           |                                             |                                                                               |
| Test Street 1                      |                                             |                                                                               |
| Property name                      |                                             |                                                                               |
| TheManvers11                       |                                             |                                                                               |
| Property number                    |                                             |                                                                               |
| Postcode •                         |                                             |                                                                               |
| EH1 1YJ                            |                                             |                                                                               |
| ^ Vehicles                         |                                             |                                                                               |
| Information: This permit type allo | ows you to change the vehicle 30 times. Aft | er that you will not be able to change the vehicle.                           |
| To change the vehicle on this per  | mit, select the new number plate from the l | ist below and click save. If vehicle is not listed, add the vehicle via 'mana |
|                                    |                                             |                                                                               |

- 4. Click save at the bottom of the page. You will be prompted to upload proof of residence.
- 5. Your application will be sent to the back office for approval. We will email you when the change has been made